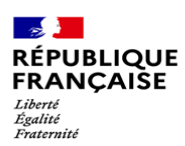

## **Etudiant International**

## Votre inscription sur www.messervices.etudiant.gouv.fr

1- Rendez-vous sur le site <u>www.messervices.etudiant.gouv.fr</u>.

MesService.etudiant.gouv.fr (M.S.E) est le portail officiel de la vie étudiante en France : Aides et service social, Restauration Universitaire (IZLY), CVEC, Gérer son logement CROUS, Etc.

Pour la version en langue anglaise, cliquez sur le drapeau situé en haut à droite de l'écran.

2- Comme vous n'avez pas encore de compte, vous devez cliquer sur « inscription » en haut à droite de l'écran.

₩ -

| Suivez-nous 😝 🌚 etudiant.gouv.fr | Ŕ                 | Inscription | Connexion |  |
|----------------------------------|-------------------|-------------|-----------|--|
| étudiant                         | MesServices.etudi | ant.gouv.fr |           |  |

Sur la page d'accueil cliquer sur inscription

## Pour vous inscrire sur MesServices, vous aurez besoin :

- D'une adresse E-mail personnelle (Adresse courriel) et fréquemment utilisée, qui deviendra votre identifiant de connexion
  - UNE adresse E-mail = UN utilisateur (cette adresse E-mail ne doit pas être celle d'une autre personne )
  - o L'adresse E-mail doit être accessible immédiatement et consultée régulièrement
- D'un numéro téléphone de portable SOUHAITABLE (format international, exemple : commence par +33 pour la France)
  - Si vous n'avez pas de numéro de portable ou si vous ne recevez pas les SMS envoyés par notre plateforme, une adresse E-mail de sécurité vous sera demandée (différente de l'adresse E-mail principale utilisée pour vous connecter à MesServices)
    L'adresse E-mail de sécurité pourra être utilisée pour l'envoi d'un code de sécurité en cas de demande de modification ultérieure de votre adresse principale de connexion ou de votre mot de passe (à la place de l'envoi de SMS).
  - Pensez à le modifier si vous prenez un forfait de portable en France.
- D'un justificatif d'identité, où votre nom et prénom apparaissent clairement
  - Ce justificatif est demandé uniquement si vous ne pouvez pas nous indiquer votre numéro INE (Numéro d'Identification Nationale Etudiant créé lors de votre première inscription dans une université/école en France).

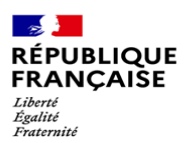

3- Vous devez renseigner vos données personnelles (nom-prénom-date de naissance).

| Situation familia           | ile *            |    | Civilité *  |        | Nom de i | naissance * |               | Nom d'usa | ge                    |
|-----------------------------|------------------|----|-------------|--------|----------|-------------|---------------|-----------|-----------------------|
| Sélectionne                 | z votre situatio | ~  | Sélec       | ~      |          |             |               |           |                       |
| Date de naissan             | ce *             |    |             |        | Prénom ' |             | Deuxième pr   | énom      | Troisième prénom      |
| Jour 🗸                      | Mois             | ~  | Année       | ~      |          |             |               |           |                       |
| <sup>o</sup> ays de naissar | ice *            | Dé | partement d | le nai | ssance * | Commune d   | e naissance * | Natio     | onalité *             |
|                             | ×                |    |             |        | *        |             | *             |           | Sélectionnez votre na |

**NOM DE NAISSANCE** = nom de famille indiqué sur votre document d'identité NOM D'USAGE = si vous êtes marié, précisé votre nouveau nom de famille **PRENOM** = prénom indiqué sur votre document d'identité

Attention indiquez un E-mail personnel que vous utilisez et consultez régulièrement

| Adresse courriel principale (connexion compte<br>MesServices.Etudiant.gouv et contact) |                                   |  |
|----------------------------------------------------------------------------------------|-----------------------------------|--|
| Adresse courriel *                                                                     | (nom@exemple.com)                 |  |
| Vérification de l'adre                                                                 | esse courriel * (nom@exemple.com) |  |
|                                                                                        |                                   |  |

Penser à regarder dans vos **SPAMS** 

4- Si vous n'avez jamais été inscrit dans l'enseignement supérieur en France, cliquez sur « Je n'ai pas d'INE ».

Pour les personnes ayant un INE vous devez le renseigner

| Numéro Identification Nationale                                                                                                    |  |  |  |
|----------------------------------------------------------------------------------------------------|--|--|--|
| Le numéro INE (Identification Nationale Etudiant) ou BEA : Il<br>figure sur votre carte d'étudiant ou sur le relevé de notes du<br>baccalauréat, ou sur l'imprimé de confirmation d'inscription<br>au baccalauréat.                                                                                                    |  |  |  |
| Numéro INE *                                                                                                    |  |  |  |
|                                                                                                    |  |  |  |
| Si vous possédez un numéro INE et que ce numéro n'est pas<br>accepté, veuillez cocher "Je n'ai pas d'INE".<br>Si vous ne possédez pas de numéro INE (vous venez de<br>fétanger ou vous êtes scolarisé dans un établissement ne<br>dépendant pas de l'Education nationale), vous devrez nous<br>fournir un justificatif de voire inscription dans l'enseignement<br>supérieur français sur l'année en cours ou à venir ou une<br>attestation de stage en France. |  |  |  |
| Une proposition d'accueil temporaire en cité universitaire,<br>que le crous vous a adressée par mail, est acceptée comme<br>justificatif.                                                                                                    |  |  |  |
| Je n'ai pas d'INE                                                                                                    |  |  |  |

Ensuite, cliquez sur « Envoyer » en bas à droite de la page, puis suivant.

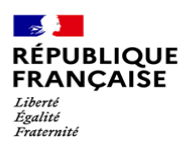

| Suivez-nous 😝 👽 etudiant.gouv.fr                                                                                                    | *                                    | Inscription | Connexion                                                                  |                                                      |
|----------------------------------------------------------------------------------------------------|--------------------------------------|-------------|----------------------------------------------------------------------------|------------------------------------------------------|
| étudiant <sup>gouv</sup> f <sup>r</sup> MesService                                                                                   | <b>CS.etudi</b> an                   | it.gouv.fr  |                                                                            |                                                      |
| L'INE récupéré est le 243160009HG.<br>Cliquez sur le bouton "Suivant" pour continuer l'inscription.                                  |                                      |             |                                                                            |                                                      |
| Annuler                                                                                                    |                                      |             |                                                                            | Suivant                                              |
| / Accueil / Inscription / Connexion / FAQ / Liens Utiles / Mr<br>/ Informations sur les données personnelles / Accessibilité / Assis | entions Légales<br>stance / etudiant | .gouv.fr    | Site édité par le m<br>l'Enseignement su<br>la Recherche et de l'<br>et le | inistère de<br>périeur, de<br>Innovation<br>ss CROUS |
|                                                                                                    | les Crous                            |             |                                                                            |                                                      |

5- Vous recevrez un E-mail contenant un **code de vérification**. Merci de le saisir à l'endroit prévu.

Sur l'E-mail personnel que vous avez renseigné. Attention vérifier aussi vos SPAMS

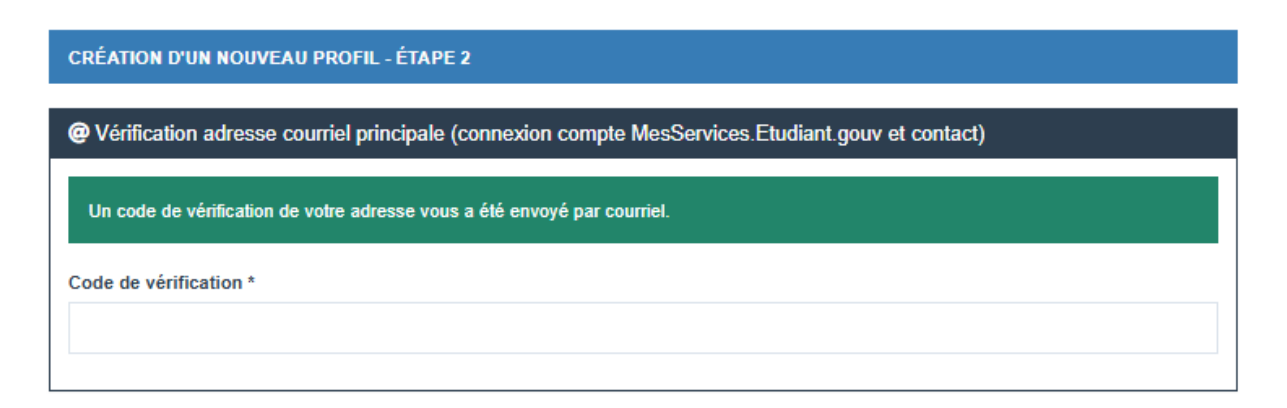

 6- Vous recevez ensuite un E-mail où il faut cliquer sur <u>le mot</u> sur "ce lien" pour créer votre mot de passe

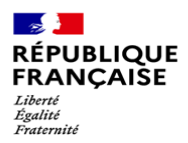

Cet E-mail a pour <u>Objet</u>: [MesServices.etudiant.gouv.fr] Compte créé avec succès / Account created successfully

## Et est envoyé de <u>From :</u>

noreply@messervices.etudiant.gouv.fr

| MODIFICATION DE VOTRE MOT DE PASSE |                                    |
|------------------------------------|------------------------------------|
| Not de passe *                     |                                    |
| Confirmation du mot de passe *     |                                    |
|                                    |                                    |
|                                    | Enregistrer le nouveau mot de pass |

Critères à respecter : Caractères spéciaux et longueur du mot de passe

Mot de passe à conserver

7- Vous pouvez désormais vous connecter. Votre nom apparaît en haut à droite avec le numéro INE provisoire qui vous est attribué si vous êtes un nouvel étudiant en France

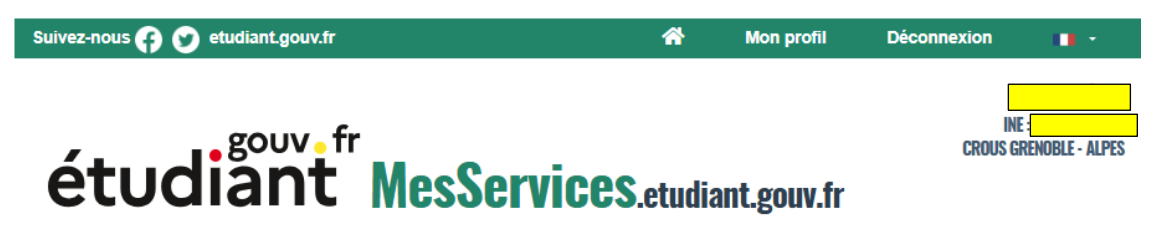

8- Votre adresse E-mail et votre mot de passe vous permettent maintenant de vous connecter à MSE

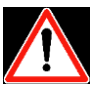

Il est important de :

- Penser à regarder dans vos SPAMS
- > Penser à mettre à jour votre compte

????? Des questions Accueil — MesServices.etudiant.gouv.fr

FAIRE APPEL AUX SERVICES DU CROUS

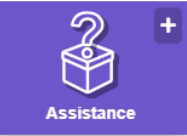